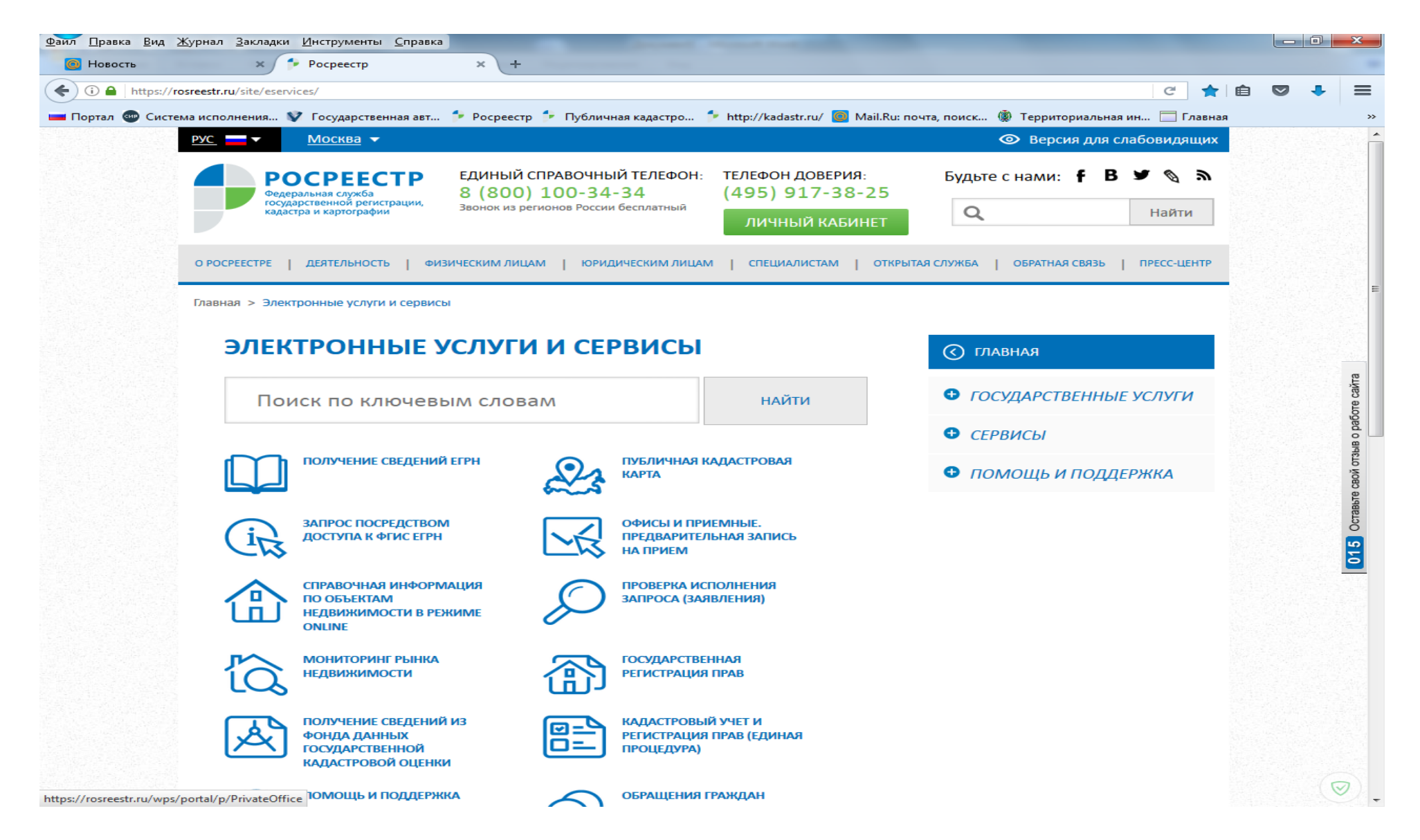

1. Заходим в личный кабинет (нажимаем зеленую кнопку)

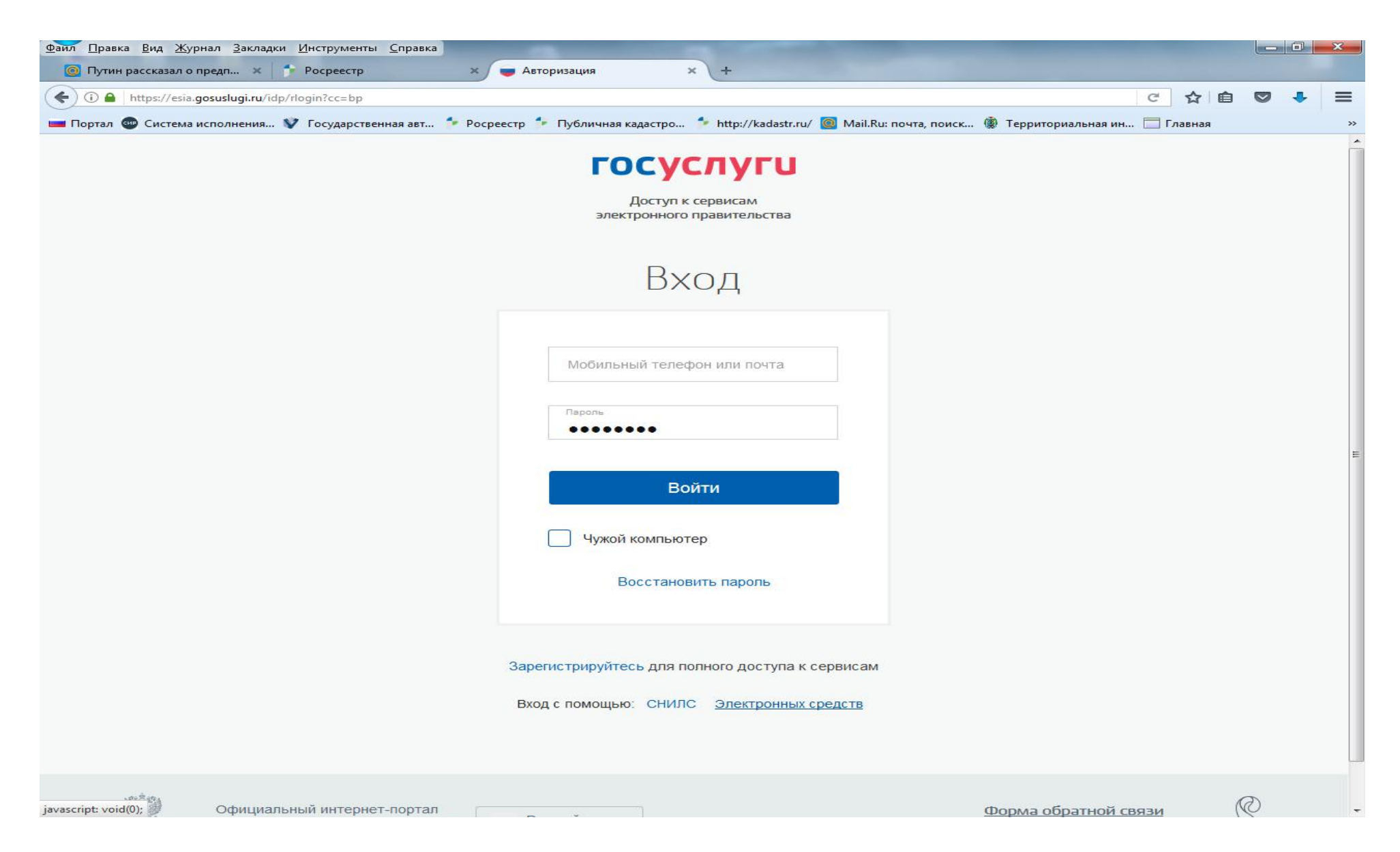

2. Вкладка – Личный кабинет (сайт Росреестра) – авторизация через госуслуги с помощью эл. средств

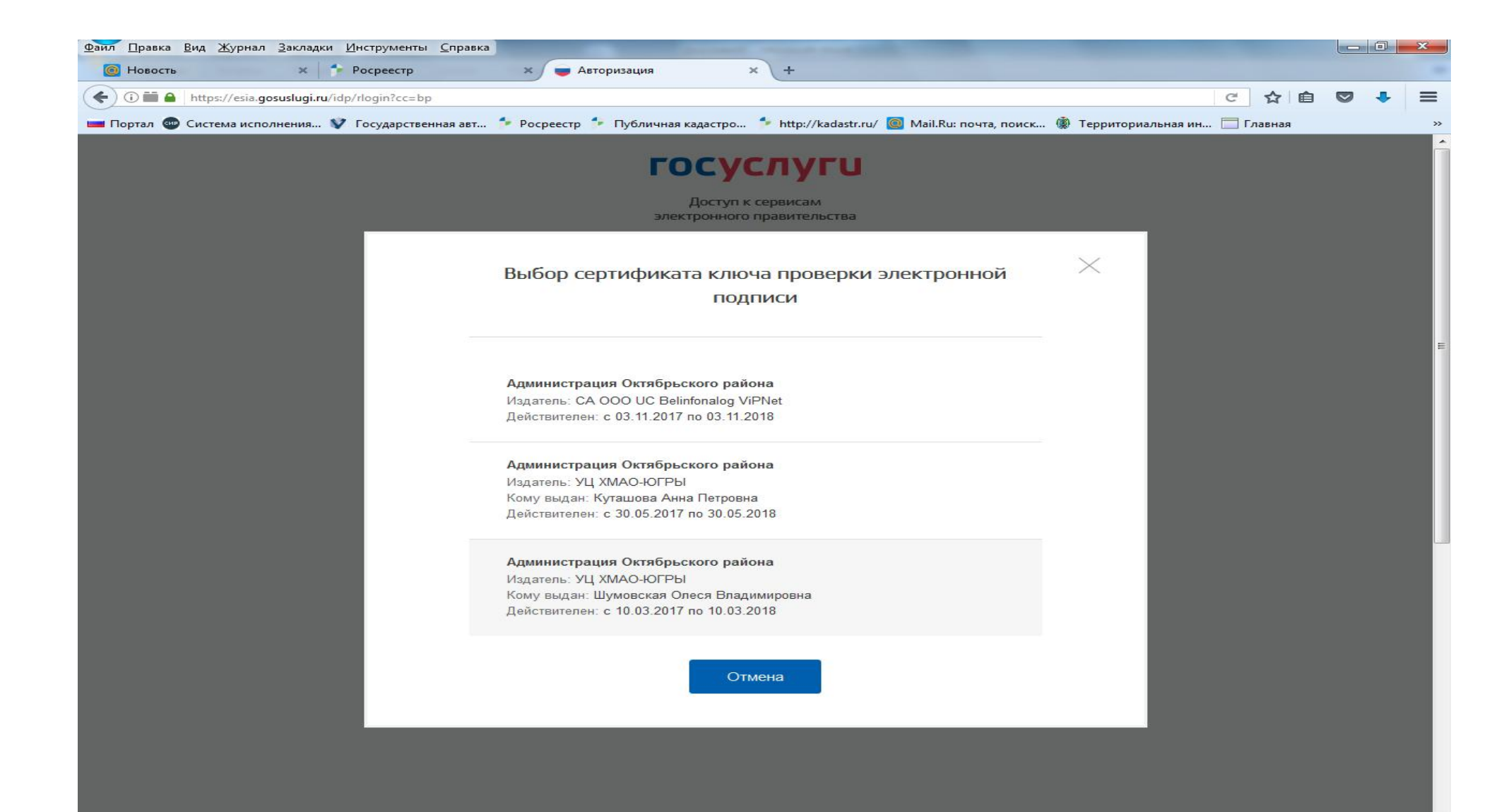

3. Выбираем именной сертификат эл. подписи специалиста

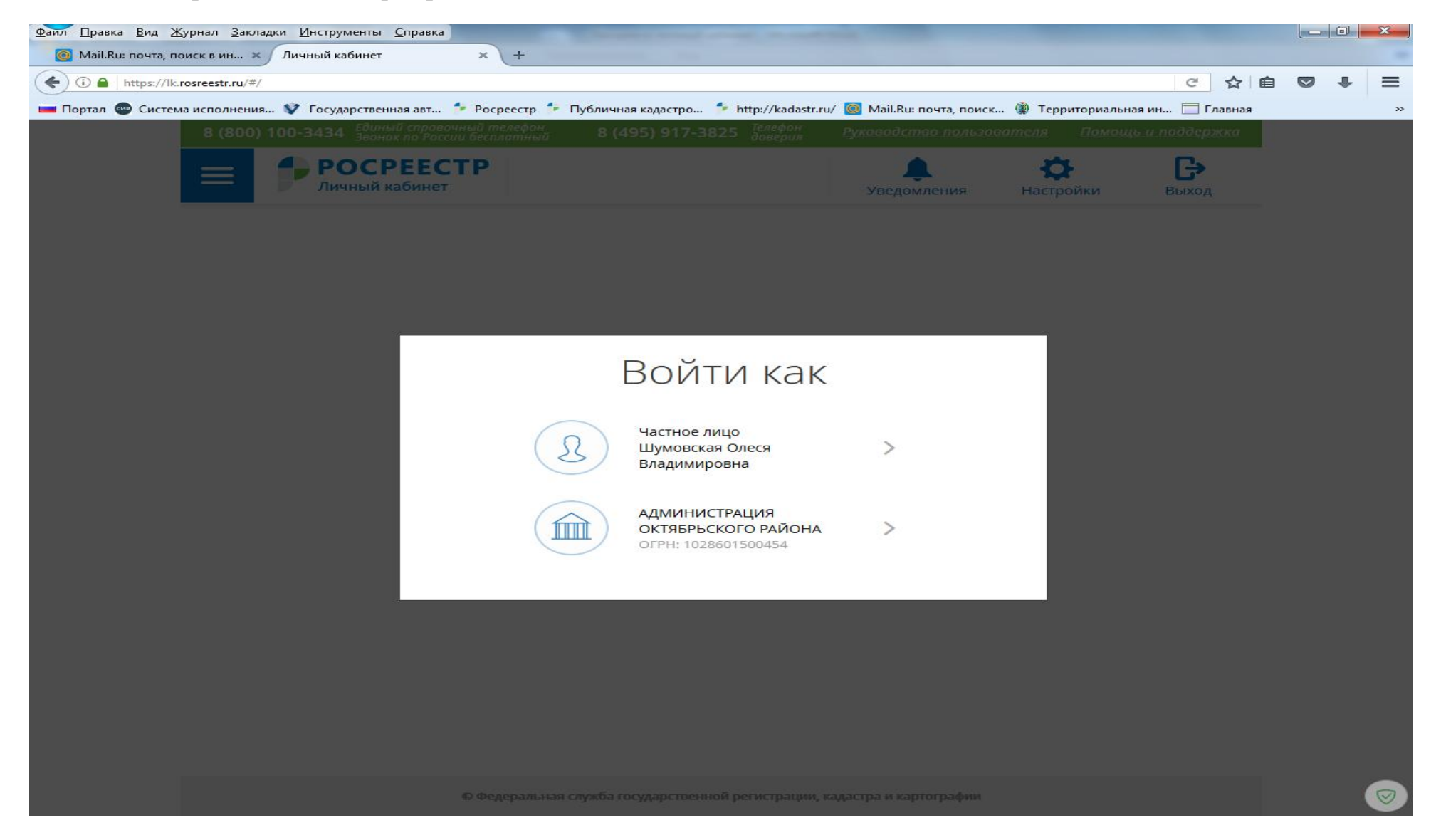

4. Входим как Администрация Октябрьского района (в нашем случае), т.е. не как частное лицо

| <u>Фаил Правка Вид Журнал Закладки Инструменты С</u> правка                                                                                                    |                                                                                                    |                                                              |                                            |                                                                                                    |                           |                       |                     |  |   |    |
|----------------------------------------------------------------------------------------------------|----------------------------------------------------------------------------------------------------|--------------------------------------------------------------|--------------------------------------------|----------------------------------------------------------------------------------------------------|---------------------------|-----------------------|---------------------|--|---|----|
| <ul> <li>Mail.Ru: почта, поис</li> <li>(</li> <li>(<!--</th--><th>ск в ин Х Личный ка<br/>rosreestr.ru/#/statements</th><th>абинет × +</th><th></th><th></th><th></th><th></th><th>C ☆ 自</th><th></th><th>÷</th><th>=</th></li></ul> | ск в ин Х Личный ка<br>rosreestr.ru/#/statements                                                                                                    | абинет × +                                                   |                                            |                                                                                                    |                           |                       | C ☆ 自               |  | ÷ | =  |
| 🔲 Портал 🌚 Система и                                                                                                    | исполнения 💱 Государственная авт 🎓 Росреестр 🐤 Публичная кадастро 🎓 http://kadastr.ru/ 💿 Mail.Ru: почта, поиск ඹ Территориальная ин 🗔 Главная<br>8 (800) 100-3434 Единый справочный телефон<br>Звонок по России бесплатный 8 (495) 917-3825 Телефон<br>Оверия <u>Руководство пользователя</u> Помощь и поддержка |                                                              |                                            |                                                                                                    |                           |                       |                     |  |   | >> |
|                                                                                                    | <b>Р</b>                                                                                                    | ОСРЕЕСТР<br>нный кабинет                                     | В Шум Предс                                | ОВСКАЯ ОЛЕСЯ<br>тавитель правообладателя                                                                        | <b>Д</b><br>Уведомления   | <b>Ф</b><br>Настройки | <b>С</b> Э<br>Выход |  |   |    |
|                                                                                                    | <ul> <li>Мои объекти</li> <li>Услуги и сер</li> </ul>                                                                                                    | ы 🗐 <u>Мои заявки</u><br>висы 🗹 Запись на п                  | рием 🖹 :                                   | <u>Мой баланс</u> 🔦 <u>Мои к</u><br>Запрос результатов кадастро                                                 | <u>лючи</u><br>овых работ |                       |                     |  |   |    |
|                                                                                                    | МОИ ЗАЯВКИ<br>Текущие Черновики                                                                                                    |                                                              |                                            |                                                                                                    |                           |                       |                     |  |   | E  |
|                                                                                                    | № ЗАЯВЛЕНИЯ                                                                                                    | объект                                                       | ДАТА<br>СОЗДАНИЯ /<br>ПРИЕМА               | ТЕМА ЗАЯВЛЕНИЯ                                                                                                  | статус<br>исполнения      |                       |                     |  |   |    |
|                                                                                                    | КУВД-001/2018-1<br>10235                                                                                                    | Земельный участок<br>Кадастровый номер<br>86:07:0101004:5996 | 25.01.2018<br>12:41<br>25.01.2018<br>12:48 | Учет в связи с изменением<br>сведений об объекте<br>недвижимости                                                | В работе                  | Смотреть увед         | омления             |  |   |    |
|                                                                                                    | КУВД-001/2018-1<br>09872                                                                                                    | Земельный участок                                            | 25.01.2018<br>12:24<br>25.01.2018<br>12:25 | Представление<br>дополнительных документов                                                                      | В работе                  | <u>Смотреть увед</u>  | омления             |  |   |    |
|                                                                                                    |                                                                                                    | Земельный участок                                            | 25.01.2018<br>11:52<br>25.01.2018<br>12:02 | Постановка на<br>государственный<br>кадастровый учет и<br>государственная<br>регистрация возникновения<br>права | В работе                  | <u>Смотреть увед</u>  | омления             |  |   |    |
|                                                                                                    | КУВИ-001/2018-2<br>42121                                                                                                    | Земельный участок<br>Кадастровый номер<br>86:07:0103016:29   | 24.01.2018<br>16:13<br>24.01.2018<br>16:26 | Запрос о предоставлении<br>сведений об объектах<br>недвижимости и (или) их<br>правообладателях                  | В работе                  | Смотреть увед         | омления             |  |   | D. |

5. Вы (специалист) будете представлять своего правообладателя, т.е. администрацию

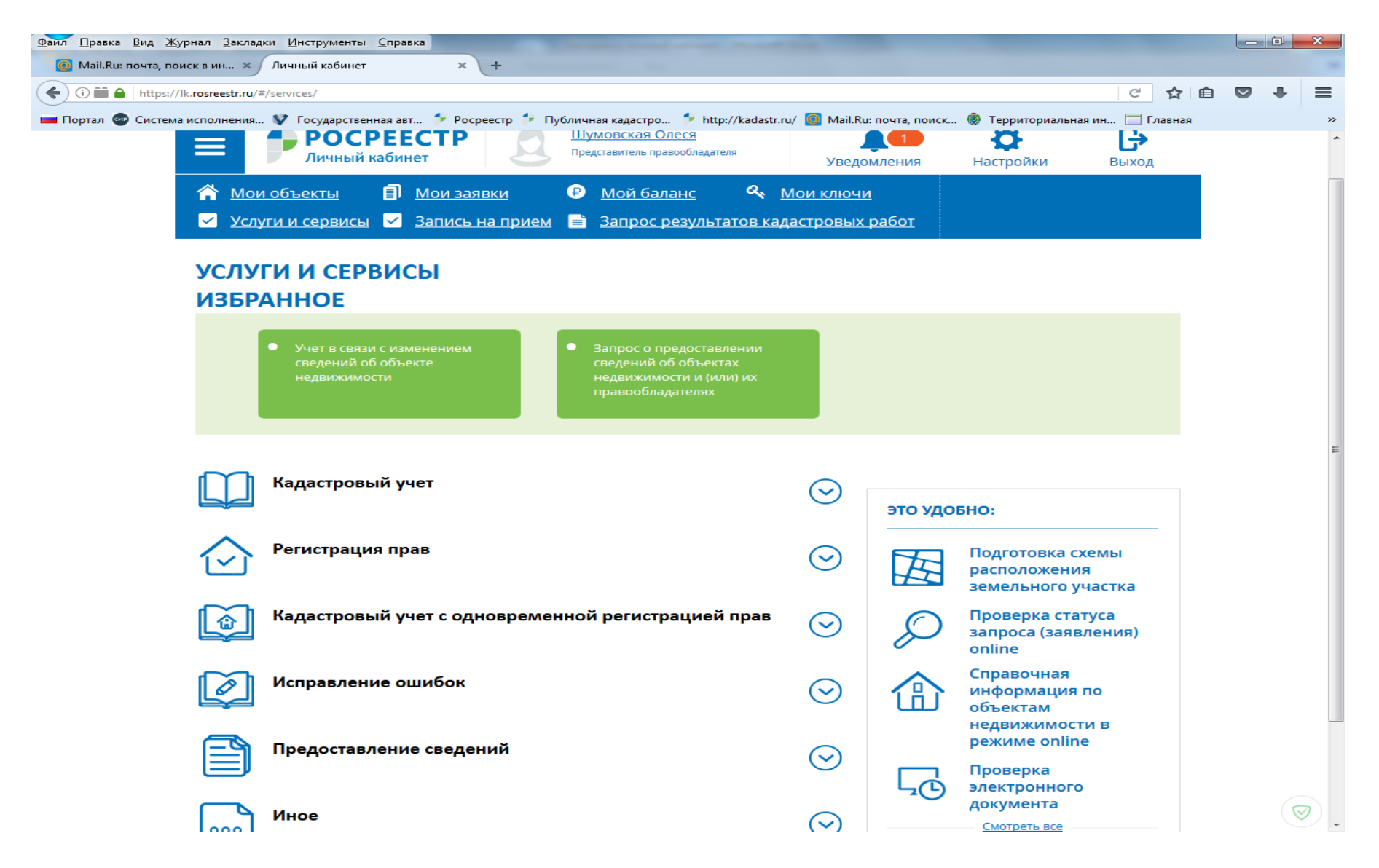

- 6. Все что Вам нужно, находится во вкладке «Услуги и сервисы»
- 7. При создании заявлений, оказании услуги, в конце подписываете своей именной личной эл. подписью (т.е. под кем вошли, тем и подписываете).